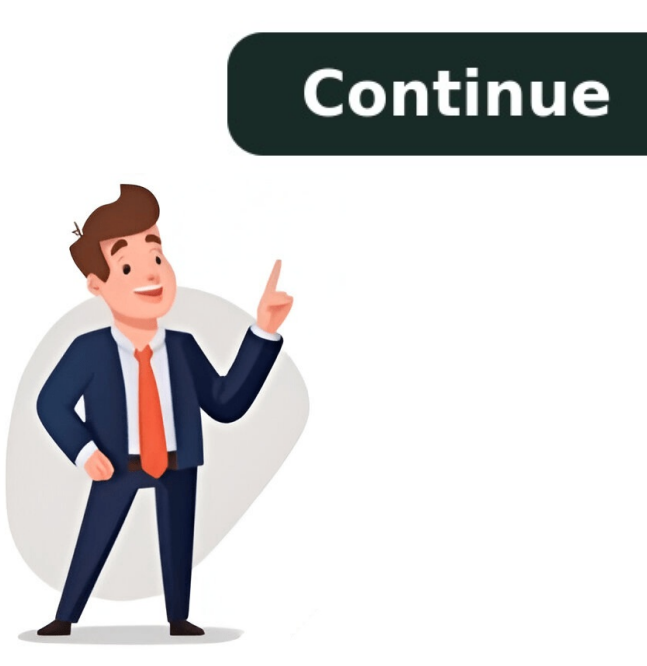

If your HP printer shows an E4 error message, it indicates that there is a paper jam on the printer. Generally, the letters E and 4 will blink alternatively on the display panel to mark the paper jam. The paper jam may occur either in the input tray, output tray, output tray, output tray, output tray, carriage area, or in the paper jam. responsible for causing paper jams, foreign bodies like dust and debris may also contribute to the issue. However, you may sometimes get a false paper jam, meaning that an E4 message appears on the printer for printing. If you are getting an E4 error message, first check if there are any paper jams there. Pull up the input tray. Flip the input tray shield towards you. Gently remove all the papers from the input tray. Flip the input tray shield towards you. Take a flashlight and see if there are any papers stuck there and remove them. You may use a blower to wipe out any foreign materials present there. Close the input tray shield. Now locate the Resume button and press it. See if the error goes away. If not, move to the next step below. You get the printouts from the output tray of your printer. Papers stuck in the output tray can also lead to an E4 error. So, consider removing jammed papers from there too. Push the output tray inside the printer. Using both your hands, calmly remove the papers from the tray. Further, inspect the output tray for any stuck and torn papers. You may need a flashlight to check it. Use a blower to clear any foreign objects. After you verify everything is cleared from the output tray, press the Resume button. Now check if the E4 error still appears on the display panel of your printer. Next, you should also check if there are any paper jams in the carriage area. The carriage is the casing that holds the ink cartridges and helps spray ink onto the paper during the printing process. You should open the front access door to check the carriage area. Shut down your printer and remove its power cable from the electrical supply. Also, use the lock on the carriage area open it. Hold the carriage assembly by its base and move it to the left or right depending upon the position. Check for any stuck papers and gently remove them. Use a blower to blow any dirt inside. Further, slide the cartridge door. Close the access door. Draw the output tray towards you. Power on the printer and see if the issue exists. The paper path on your HP Deskjet and Ink Tank series printer lies at the bottom of the printer. It is another most probable area for paper path. Turn off your printer and remove the power cable and USB cable from the printer. Push down the input tray and push the output tray inside the printer. Ask your friend to hold the lid of the scanner assembly and turn the printer and place it clearly visible. Open the cleanout door with the help of tabs. Now, turn the printer and place it normally on the surface. Open the front access door. Use the lock on the cartridge door and open it. Check for stuck papers and remove them. Close both the cartridge door and the front access door. Turn on the printer are also chances that the torn pieces of paper have stuck in the rollers of your printer, preventing other papers from the input tray if there are any. Keep pressing the Power button. While you are still holding the power on your printer. button, push the Cancel button consecutively for 3 times. Then push the Copy Color button consecutively for 7 times. Let the Power button go off. The printer will start cleaning the rollers should solve the E4 error on your HP printer. However, if you are still facing the issue, the printer might be showing a false paper jam. In such cases, you can try resetting your printer. First, lets do a soft reset. Unplug your printer from the power supply. Keep pressing random buttons on the button panel. Wait about a minute and turn on the printer. If you are still facing the E4 error, lets do a factory reset. Remember that all your customized printing preferences will be reset to factory defaults after a factory reset. With the printer settings menu on the home screen. Click Advanced Settings. Choose the Settings tab on the next screen and click Restore Defaults > Restore Factory Defaults. Click the Restore Factory Defaults button. Once the reset is complete, see if the error goes away.Brand of inkjet printers by HPHP's first inkjet printer is the ThinkJet HP 2225.Original DeskJet 3845A modern HP DeskJet 2630 all in one printerDeskJet is a brand name for inkjet printers manufactured by Hewlett-Packard.[1] These printers range from small domestic to large industrial models, although the largest models in the range have generally been dubbed DesignJet.[2] The Macintosh-compatible equivalent is called OfficeJet.HP began making inkjet printers with the HP ThinkJet (an abbreviation of Thermal Ink Jet) in 1984. It represented the commercial birth of inkjet printing 150 characters per second (cps). The printer's key benefit was its quiet operation. The HP Integral PC incorporated an ThinkJet. The ThinkJet was the smallest printer produced by HP until 1992 and the first HP printer to carry the "Jet" name, adopted by other printers such as QuietJet, DeskJet, LaserJet or OfficeJet. There were five models of the ThinkJet:[3][4][5][6][7]HP ThinkJet overview[5][8][9]ModelInterfacePower supplyWeightHP 2225AHP-IBAC line power7.4lb (3.4kg)HP 2225BHP-ILDC battery power5.5lb (2.5kg)HP 2225DRS-232CAC line power6.8lb (3.1kg)HP 2225DRS-232CAC line power6.8lb (3.1kg)HP 2225DRS-232CAC line power6 by the wide-carriage version QuietJet Plus (HP 2228A).[10]In 1988, HP introduced the first DeskJet. It included a built-in cut sheet feeder, 2pages per minute (ppm), and 300dpi. This was followed by the DeskJet Plus in 1989. It offered a landscape printing ability. The DeskJet S00 was introduced in 1990, offering a faster printing speed of 3ppm. Meanwhile, HP introduced the DeskJet 500.By 1987, the world's first full-color inkjet printer, the PaintJet, was introduced. It was so successful that HP introduced a version of the DeskJet 500.By 1987, the world's first full-color inkjet printer, the PaintJet, was introduced a version of the DeskJet 500.By 1987, the world's first full-color inkjet printer, the PaintJet, was introduced. It was so successful that HP introduced a version of the DeskJet 500.By 1987, the world's first full-color inkjet printer, the PaintJet, was introduced a version of the DeskJet 500.By 1987, the world's first full-color inkjet printer, the PaintJet, was introduced a version of the DeskJet 500.By 1987, the world's first full-color inkjet printer, the PaintJet, was introduced a version of the DeskJet 500.By 1987, the world's first full-color inkjet printer, the PaintJet, was introduced a version of the DeskJet 500.By 1987, the world's first full-color inkjet printer, the PaintJet, was introduced a version of the DeskJet 500.By 1987, the world's first full-color inkjet printer, the PaintJet, was introduced a version of the DeskJet 500.By 1987, the world's first full-color inkjet printer, the PaintJet for the DeskJet 500.By 1987, the world's first full-color inkjet printer, the PaintJet for the DeskJet 500.By 1987, the world's first full-color inkjet printer, the PaintJet for the DeskJet 500.By 1987, the world's first full-color inkjet printer, the PaintJet for the DeskJet 500.By 1987, the Weak for the DeskJet 500.By 1987, the Weak for the DeskJet 5 offering 4 minutes per page in color, using a swappable either black or CMY print head ink cartridge. It was replaced by the DeskJet 550C in October 1992, HP's first dual-cartridge color DeskJet 560C followed in March 1994, which introduced HP ColorSmart to intelligently analyze documents for the best color output. Meanwhile, HP introduced the DeskJet 320 in 1994, the HP DeskJet 340 (2 minutes per page color) in 1995, and the HP DeskJet 350 and 350CBi (5ppm B&W, 2ppm color) in 2000.HP continued to make black-and-white-only inkjet printers. It was also HP's last black-and-white-only inkjet printer. The HP DeskJet 500, 510, 520, 500C, 550C, and 560C were all replaced by the HP DeskJet 540 (3ppm B&W, 1.5 minutes per page color). A one-pen inkjet printer, color was optional. Also it introduced in 1993, offering 6ppm B&W, and 1ppm color. This was replaced by the HP DeskJet 1600C (1995), offering 9 ppm B&W, and 4ppm color, which offered a successor, the HP DeskJet 1600CN (1996), the 1600C with built-in networking. In May 1995, HP unveiled the HP DeskJet and Deskwriter 660C which contained both black and tricolor inket cartridges that provided 600 by 600 dpi B&W at 4ppm and 600 by 300 dpi color printing, up to 1.5ppm. The HP DeskJet 850C and 855C were released in September of that year and featured HP's Color Resolution Enhancement technology (C-Ret) capable of the same resolutions of the 660C but with print speeds of 6 ppm B&W and up to 2ppm color. [11]HP replaced the PaintJet XL300 and the DeskJet 1600C/1600CN with the HP DeskJet 1000C/1100C/1120C in 1998, HP's first A3 inkjet printers under the DeskJet 1220C in 2000, offering 12ppm in B&W, and 10ppm in color.HP-branded "Vivera" ink was introduced with the HP DeskJet 6540 starting in 2004, which also offered improved printing speeds of up to 30ppm in B&W, and 20ppm in color.All-in-one inkjet printers from HP under the DeskJet F380 printer/scanner/copier, introduced in 2006, using HP Vivera ink, which offered print speeds of up to 20ppm in black-and-white, and 14ppm in color.HP continues to sell various printers under the DeskJet 1000/2000/3000/4000. HP DeskJet 1000/2000/3000/4000. HP DeskJet 1000/2000/3000/4000 typically offers scanners built in. The 4000 series typically have both ADF (Automatic Document Feeder) scanning and flatbed scanning. Also in HP's offerings of family/home office printers include the ENVY, OfficeJet(Pro), Smart Tank and some LaserJets.As of 2021[update] HP sells new ink cartridges for the original ThinkJet 2225 series. Production is likely to continue indefinitely, as they are also compatible with newer industrial printers.[12]List of Hewlett-Packard products^ "HP DeskJet Printers and All-in-ones." HP DeskJet Printers and All-in-ones. N.p., n.d. Web. 23 Nov. 2012. < .^ "HP Designjet: Future-Ready Printer." Hewlett-Packard, Oct.-Nov. 2011. Web. 23 Nov. 2012. < Archived 2016-03-03 at the Wayback Machine>.^ Budzinske, Ronny. "Erster thermischer Tintendrucker in Serie wird 40" (in German). ^ Shapiro, Ezra (April 1984). "Stylish Output". BYTE. p.82. Retrieved 22 October 2013. ^ a b Hepperle, Martin (September 2016). "Fixing the ThinkJet". HP Computer Museum. ^ "HP 2225 SERIES Think] et SERVICE MANUAL" (PDF). Hewlett-Packard. ^ "ThinkJet". Printer Series" (PDF). Hewlett-Packard. ^ "QuietJet". HP Computer Museum. ^ "HP 20th Anniversary Timeline" (PDF). www.hp.com. Hewlett Packard. Retrieved 11 April 2024. ^ The HP ThinkJet: First Consumer Inkjet Printer. Tech Tangents. 2021-07-03. Retrieved 2025-02-10 via YouTube. HP Z0th Anniversary Timeline" (PDF). www.hp.com. Hewlett Packard. Retrieved 11 April 2024. ^ The HP ThinkJet: First Consumer Inkjet Printer. Tech Tangents. 2021-07-03. Retrieved 2025-02-10 via YouTube. HP Z0th Anniversary Timeline" (PDF). PrinterRetrieved from " Share copy and redistribute the material in any medium or format for any purpose, even commercially. Adapt remix, transform, and build upon the material for any purpose, even commercially. The licensor cannot revoke these freedoms as long as you follow the license terms. Attribution You must give appropriate credit provide a link to the license, and indicate if changes were made . You may do so in any reasonable manner, but not in any way that suggests the licensor endorses you or your use. ShareAlike If you remix, transform, or build upon the material, you must distribute your contributions under the same license as the original. No additional restrictions You may not apply legal terms or technological measures that legally restrict others from doing anything the license permits. You do not have to comply with the license permits. You do not have to comply with the license permits. permissions necessary for your intended use. For example, other rights such as publicity, privacy, or moral rights may limit how you use the material. Hi @Gonzo555,Welcome to HP Support Community.Thank you for posting your query, I will be glad to help you. Please follow the steps below to perform a reset on the unit:1. With the printer turned on, disconnect the power cord from the rear of the printer.2. Unplug the power cord from the wall outlet.3. Wait at least 60 seconds.4. Plug the power cord back into the wall outlet.NOTE: HP recommends connecting the printer and try printing.You may also refer to the steps in this document. I hope this helps.Take care and have a good day.Please click Accepted Solution. Click the Kudos/Thumbs Up" on the bottom right to say Thanks for helping! Rainbow23 - HP Support. Struggling with an HP printer E4 error? This guide provides step-by-step instructions on how to troubleshoot and resolve the E4 error code on your HP printer without needing to call support. An HP printer spaper path. While it can be frustrating, you can often resolve this issue yourself without having to contact HP support. Lets dive into the steps to fix the E4 error on your HP printer. The E4 error code on an HP printer usually signifies a paper jam. This means that a piece of paper is stuck somewhere within the printer usually signifies a paper jam. from the power outlet. This will ensure that there is no electricity flowing through the printer while you are working on it. Open the Cover: Locate the cover on your printer that indicates paper jams. This is usually a transparent window or a cover that can be easily opened. Inspect for Paper: Carefully examine the printers interior for any visible pieces of paper. Look for paper that might be stuck in the rollers, trays, or other areas of the printer. Remove the Paper: If you find any stuck paper, gently remove it. Be careful not to tear the paper, as this can cause further damage. Clear Jammed Paper: If the paper is jammed in a more difficult-to-reach area, you might need to use a tool to carefully dislodge it. Avoid using sharp objects that could damage the printer. Check for Obstructions: Inspect the paper path for any foreign objects that might be causing the jam. Remove any obstructions, reinsert the paper jam and removed any obstructions. the paper is aligned correctly and that the tray is closed securely. Plug in the Printer: Plug your HP printer back into the power outlet. Try Printing Again: Turn on the printer and try to print a test page. If the E4 error message persists, there might be a more serious issue with your printer. By following these steps, you should be able to successfully resolve the E4 error on your HP printer and get it back up and running. If you continue to encounter problems, it might be necessary to consult the printer sustance. Additional Tips: Prevent Future Jams: To avoid future paper jams, ensure that you load paper correctly into the printer tray and avoid overloading it. Check for Driver Issues: If youre still having trouble, update your printers drivers to the latest version. Consider Hardware Issues: In some cases, a hardware problem might be causing the E4 error. If youve tried everything else, you might need to contact HP support for further assistance. For official HP support and troubleshooting resources, visit: For more troubleshooting tips, check out our guide on: Visit Our Post Page: Blog Page Hi @Sri0409, Welcome to HP Support Community. Thank you for posting your query, I will be glad to help you. The E4 error on an HP DeskJet printer usually indicates a paper jam. Here are steps you can follow to troubleshoot and resolve the E4 error: Check for Paper Jams: Turn off the printer and unplug it. Open the input tray and inspect for any jammed paper. If you find any, carefully remove it. Check the output tray for any paper path: Ensure there is no loose paper or foreign objects in the paper path. the guides are adjusted to the paper size. Reset the Printer: Turn off the printer, unplug it from the power source, and wait for about 60 seconds. Plug the printer back in and turn it on. Check for Obstructions: Inspect the carriage path for any obstructions. The carriage path for any obstructions. correct type and size of paper. Reload the paper into the input tray. Update Firmware. I hope this helps. Take care and have a good day.- Please click Accepted Solutionif you feel my post solved your issue, it will help others find the solution. Click theKudos/Thumbs Up"on the bottom right to say Thanks for helping! A GayathriHP Support Community Administrator.